## Small Business マネージドスイッチ接続設定例

SG300の接続

### マネージドスイッチの接続

#### 1. 設定前の準備

マネージドスイッチの電源がオフの状態で、ルータのLANコネクタ とマネージドスイッチのLANコネクタをLANケーブル(カテゴリ5以上) で接続します。

マネージドスイッチLANコネクタと設定するPCのLANコネクタをLAN ケーブルで接続します。

設定するPC(本例ではWindows7)に、あらかじめFindITをインストールしておきます。

マネージドスイッチの電源をオンにします。

## 2. 設定画面表示

#### インタネットエクスプローラを開き、FindITのスイッチに表示されている装置(ホスト 名:デフォルト名)を選択します。

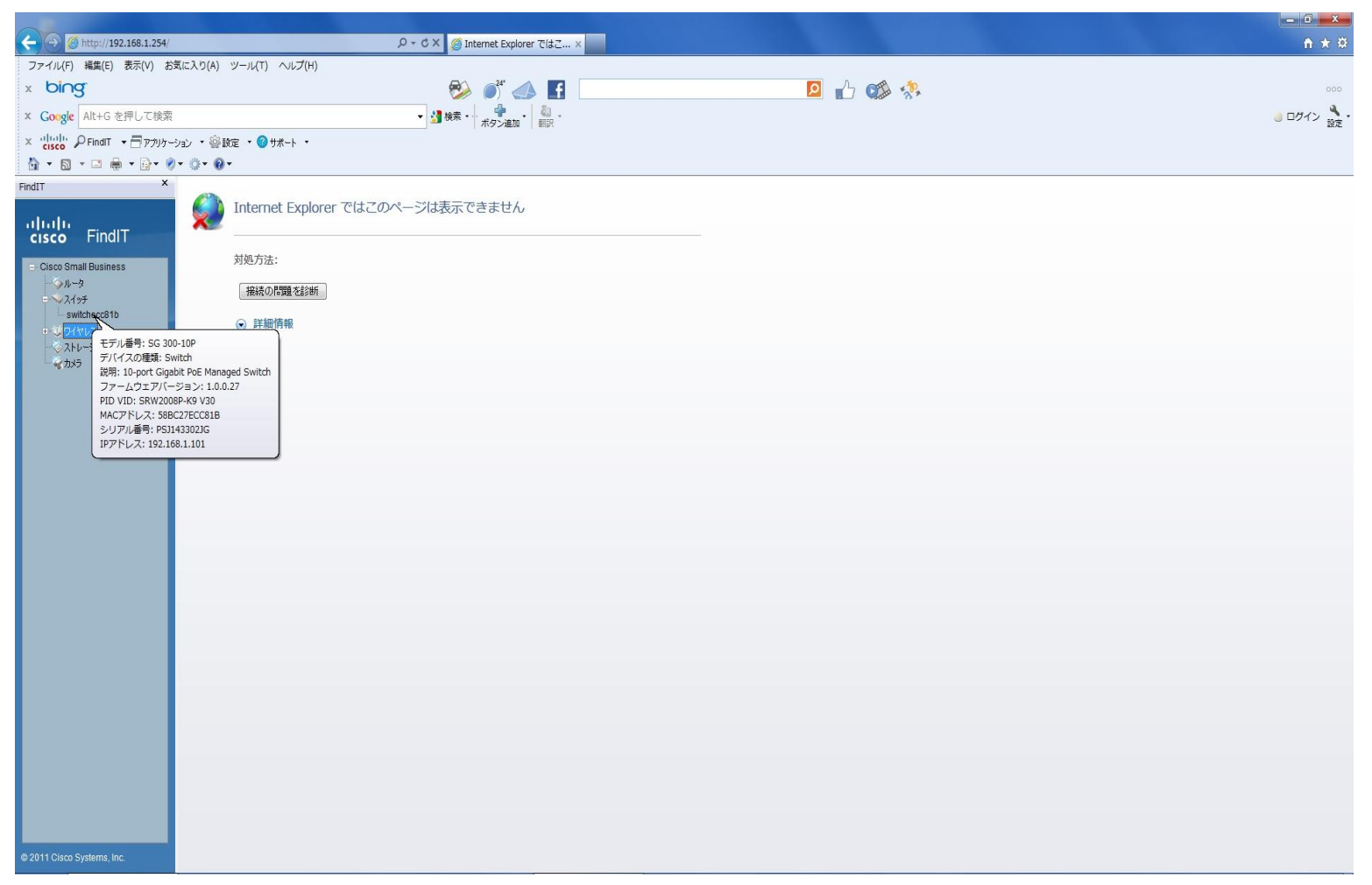

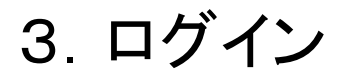

#### ユーザ名とパスワードを入力(ともにciscoと入力)、Languageを日本語とし、ログイン を選択します。

|                                                                                                    |                                                                                                    | 0 BdX Constants                                                                            |                                                                                                    |           |
|----------------------------------------------------------------------------------------------------|----------------------------------------------------------------------------------------------------|--------------------------------------------------------------------------------------------|----------------------------------------------------------------------------------------------------|-----------|
| ファイル(5) 編集(5) まテ(1) お                                                                                                    | conng/log_on_page.ntm<br>徳により(A) パール(T) ヘルプ(H)                                                         | D ♥ 20 X @ 192.168.1.101 X                                                                 |                                                                                                    | ₩ X Π     |
|                                                                                                    | x(ICX3(N) 2-70(1) 7002(N)                                                                              | <i>₽</i> \ <i>₽</i> <sup>4</sup> <i>▲</i>                                                  |                                                                                                    |           |
|                                                                                                    |                                                                                                    | - 1 - 1 - 1 - 1 - 1 - 1 - 1 - 1 - 1 - 1                                                    |                                                                                                    |           |
| x illilli Osar - Eber                                                                                                    | х.х <sup>62</sup> льн - <mark>О</mark> щи I -                                                          |                                                                                            |                                                                                                    | し ロンパン 設定 |
|                                                                                                    | -VeJ ・ 警惑走 ・ 🖤 Jホート ・<br>1 • 尚 • 🕢 •                                                                   |                                                                                            |                                                                                                    |           |
| FindIT ×                                                                                                    |                                                                                                    |                                                                                            | And the second second second second second second second second second second second second second second second                                                                                                    |           |
| Print v<br>cisco FindIT<br>= Oiceo Small Business<br>- ○ Jk -9<br>- ○ Jk -9<br>- ○ Jk | יוןייןיי צעאד<br>cisco                                                                                 | ユーザ&: cisc<br>ルスワード: ***<br>音部: 日本<br>                                                     | <ul> <li>●</li> <li>●</li></ul> |           |
| © 2011 Cisco Systems, Inc.                                                                                                    | © 2010 Cisco Systems, Inc. All F<br>Cisco, Cisco Systems, and the (<br>United States and certain other | Rights Reserved.<br>Sisco Systems logo are registered trademarks or trademar<br>countries. | ks of Cisco Systems, inc. and/or its affiliates in the                                                                                                    |           |

## 4. スイッチの処理待ち(初期処理)

#### スイッチのデータ処理が完了するまで待ちます。

|                            |                                 | 0.044                       |                  |                  |
|----------------------------|---------------------------------|-----------------------------|------------------|------------------|
|                            | FIET D (A) VI VI (T) A VI T (V) | D + ≅ C × @ 192.168.1.101 × |                  | 11 X B           |
|                            | (ICXO(A) 9-JU(T) 7002(H)        |                             |                  | 200              |
|                            |                                 |                             |                  |                  |
| X Google Alt+G を押して検索      |                                 |                             |                  | ③ ログイン 設定・       |
| × cisco PFindIT ・ 日アプリケーシ  | /ョン ▼ 警設定 ▼ 😢 サポート ▼            |                             |                  |                  |
|                            | • 0• 0•                         |                             |                  |                  |
| FindIT ×                   | CISCO Small Business            |                             | davo 118 日本語 • 0 | 979+ N-92246 N-7 |
| © 2011 Cisco Systems, Inc. |                                 |                             |                  |                  |

## 5. パスワードの変更

#### 入力したパスワードと新しく設定するパスワード入力し、適用を選択します。

|                                                                                                    |                                    |                                                                      |       |              | - <b>C</b> ×                            |
|----------------------------------------------------------------------------------------------------|------------------------------------|----------------------------------------------------------------------|-------|--------------|-----------------------------------------|
|                                                                                                    | me.htm                             | . ♀ № ♂ × 🦉 SG 300-10P 10ポートギ ×                                      |       |              | <b>↑</b> ★ ♡                            |
| ファイル(F) 編集(E) 表示(V) お気                                                                                           | に入り(A) ツール(T) ヘルプ(H)               |                                                                      |       |              |                                         |
| x bing                                                                                                    |                                    | 🖄 💣 📣 🖪 💷                                                            | 🗹 🖾 🖏 |              | 000                                     |
| × Google Alt+G を押して検索                                                                                            |                                    | ▼ 👌 検索 • 👘 • . 🍓 • . 初訳 ·                                            |       |              | 🥚 ログイン  👌                               |
| × thethe P FindIT ・ 🗖 アプリケーシ                                                                                     | /1シ ・ 警設定 ・ 🕲 サポート ・               |                                                                      |       |              |                                         |
|                                                                                                    | • 0 • 0 •                          |                                                                      |       |              |                                         |
|                                                                                                    | CISCO SG 300-10F                   | 9 10ポートギガビットPoEマネージドスイッチ                                             |       | cisco 言語:日本語 | <ul> <li>■ ログアウト バージョン情報 ヘルブ</li> </ul> |
| cisco Findi I                                                                                                    | パスワードの変更                           | パスワードの変更                                                             |       |              |                                         |
| = Cisco Small Business                                                                                           |                                    | 乱い(スワード: •••••                                                       |       |              |                                         |
| switchecc81b                                                                                                    |                                    | 新しいパスワード: •••••••                                                    |       |              |                                         |
| <ul> <li>・、ワイヤレス</li> <li>・、マトレージ</li> </ul>                                                                     |                                    | パスワードの確認: •••••••                                                    |       |              |                                         |
| ربر مربر مربور مربور مربور مربور مربور مربور مربور مربور مربور مربور مربور مربور مربور مربور مربور مربور مربور م |                                    | パスワード強度メーター:                                                         |       |              |                                         |
|                                                                                                    |                                    | 5 54 M (1 K) + 22 C 5 5 C # M (5 S S S S S S S S S S S S S S S S S S |       |              |                                         |
|                                                                                                    |                                    | · 通用 · · · · · · · · · · · · · · · · · ·                             |       |              |                                         |
|                                                                                                    |                                    |                                                                      |       |              |                                         |
|                                                                                                    |                                    |                                                                      |       |              |                                         |
|                                                                                                    |                                    |                                                                      |       |              |                                         |
|                                                                                                    |                                    |                                                                      |       |              |                                         |
|                                                                                                    |                                    |                                                                      |       |              |                                         |
|                                                                                                    |                                    |                                                                      |       |              |                                         |
|                                                                                                    |                                    |                                                                      |       |              |                                         |
|                                                                                                    |                                    |                                                                      |       |              |                                         |
|                                                                                                    |                                    |                                                                      |       |              |                                         |
|                                                                                                    |                                    |                                                                      |       |              |                                         |
|                                                                                                    |                                    |                                                                      |       |              |                                         |
|                                                                                                    |                                    |                                                                      |       |              |                                         |
|                                                                                                    |                                    |                                                                      |       |              |                                         |
|                                                                                                    |                                    |                                                                      |       |              |                                         |
|                                                                                                    |                                    |                                                                      |       |              |                                         |
|                                                                                                    |                                    |                                                                      |       |              |                                         |
|                                                                                                    |                                    |                                                                      |       |              |                                         |
| © 2011 Cisco Systems, Inc.                                                                                       | © 2010 Cisco Systems, Inc. All Rig | hts Reserved.                                                        |       |              |                                         |

## 6. スイッチの処理待ち(パスワード変更処理)

#### スイッチのデータ処理が完了するまで待ちます。

| A A A A A A A A A A A A A A A A A A A                                                                                              | ome.htm                                     | ,                                          |                                     | <u>- □</u><br>A ★ Ø             |
|----------------------------------------------------------------------------------------------------|---------------------------------------------|--------------------------------------------|-------------------------------------|---------------------------------|
| ファイル(F) 編集(E) 表示(V) お                                                                                                    | 気に入り(A) ツール(T) ヘルプ(H)                       |                                            |                                     |                                 |
| × bing                                                                                                    |                                             | 😔 💕 🌭 🚺                                    | A C C C C C C C C C C C C C C C C C | 000                             |
| × Google Alt+G を押して検索                                                                                                    |                                             | ▼ 3 検索 ・ ・ ・ ・ ・ ・ ・ ・ ・ ・ ・ ・ ・ ・ ・ ・ ・ ・ |                                     | 🥚 ログイン 歳 🔹                      |
| × 🛄 PindiT 🔹 🗖 アプリケー                                                                                                    | ション ・ 🎬 設定 ・ 🕲 サポート ・                       |                                            |                                     |                                 |
| 👌 • 🖻 • 🖻 🖶 • 🗗 🖉                                                                                                    | • @• <b>@</b> •                             |                                            |                                     |                                 |
| FindIT X<br>FindIT X<br>Cisco FindIT<br>・ Cisco Small Business<br>・ ルータ<br>・ スイッチ<br>・ switchece81b<br>・ ワイヤレス<br>、 ストレージ<br>・ かかう | ・」・・・・・・・・・・・・・・・・・・・・・・・・・・・・・・・・・・・       | - トギガビット <b>PoE</b> マネージドスイッチ              | データ放理中<br>BO                        | cac 22 日本語 • ロクアクト パー-ジョンガモ へルフ |
|                                                                                                    |                                             |                                            |                                     |                                 |
| © 2011 Cisco Systems, Inc.                                                                                                    | © 2010 Cisco Systems, Inc. All Rights Reser | ved.                                       |                                     |                                 |

## 7. デバイスIPアドレスの変更

# 下記の画面の表示後、デバイスIPアドレスの変更を選択し、スイッチのアドレスを決定します。

| C C C A A A A A A A A A A A A A A A A A                                                                                                    | ome.htm                                                                                                    | ク - ≧ Ċ × @ SG 300-10P 10ポートギ ×                                                                                                    |                                                                                                    | 合★菜                                   |
|----------------------------------------------------------------------------------------------------|----------------------------------------------------------------------------------------------------|----------------------------------------------------------------------------------------------------|----------------------------------------------------------------------------------------------------|---------------------------------------|
| ノアイル(F) 構実(E) 衣示(V) あ3                                                                                                    | れに入り(A) ツール(T) ヘルノ(H)                                                                                                    |                                                                                                    |                                                                                                    |                                       |
| x Oling                                                                                                    |                                                                                                    |                                                                                                    |                                                                                                    | 000                                   |
| × Google Alt+G を押して検索                                                                                                    |                                                                                                    | ▼ 3 検索 ・ ポタン追加 ● 翻訳                                                                                                    |                                                                                                    | 3 ログイン <sub>設定</sub> ・                |
| × CISCO PFindIT ・ 🗐 アプリケー                                                                                                    | ション ・ 🎡 設定 🔹 🕜 サポート 🔹                                                                                                    |                                                                                                    |                                                                                                    |                                       |
| 🚹 • 🖾 • 🗆 🖶 • 🔂• 🖉                                                                                                    | • @• @•                                                                                                    |                                                                                                    |                                                                                                    |                                       |
| rifuiti<br>cisco FindIT                                                                                                    | ・<br>・ に<br>・ 、 SG 300-10F<br>は じめに<br>・ フテータフン統計機能                                                                                                    | ▶ 10ポートギガビットPoEマネージドスイッチ<br>はじめに                                                                                                    |                                                                                                    | )GFA cisco 言語 日本語 - ログアウト バージョン体能 ヘルプ |
| <ul> <li>Closo Small Business</li> <li>→ <i>h</i>-3</li> <li>→ 24/9<sup>2</sup></li> <li>→ sutchecd1b</li> <li>→ 24/10<sup>2</sup></li> <li>→ 24/10<sup>2</sup></li> <li>→ 24/10<sup>2</sup></li> <li>→ 3/10<sup>2</sup></li> <li>→ 3/10<sup>2</sup></li></ul> | <ul> <li>ステータスと統計講報</li> <li>各価管理</li> <li>メート管理</li> <li>メート管理</li> <li>スパニングシリー</li> <li>MAGアドレステーブル</li> <li>マルチキススト</li> <li>ドロンフィギュレーション</li> <li>セキュリティ</li> <li>アクセスコントロール</li> <li>Quality of Service</li> <li>SNMP</li> </ul> | <ul> <li>スレタル</li> <li>このページではデバイスを防御に設定できます</li> <li>              初期セットアップ             デバイスドアドレスの実更             ハムNO作該             ポート設定             デバイスステータス             システムの運動             ポート設定             プリ、イスステータス             システムの運動             ポート設定             ピグの表示             化のリソース: サポート[フォーム                   配動車:このページを表示しない      </li> </ul> | Fire 24x9770たス<br>Fire 2x10スワードの更更<br>Fire 2x10スワードの更更<br>Fire 2x10スワードは<br>Fire 2x10の作成<br>Dosの設定<br>ボートシラーリングの設定 |                                       |
| © 2011 Cisco Systems, Inc.                                                                                                    | © 2010 Cisco Systems, Inc. All Rig                                                                                                    | hts Reserved,                                                                                                    |                                                                                                    |                                       |

## 8. IPv4インターフェイスの設定

下記の画面においてIPv4インターフェイスを設定します。ダイナミックのアドレスタイ プでも構いませんが、ここではスタティックのアドレスタイプを紹介します。

|                                        |                                                  |                           |                                                   |            |            |                     | _ 0 ×             |
|----------------------------------------|--------------------------------------------------|---------------------------|---------------------------------------------------|------------|------------|---------------------|-------------------|
| C 🕘 🧭 http://192.168.1.101/h           | ome.htm                                          | ר א 🖉 SG 30 א 🖉 א 🖉 א 🖉 א | 0-10P 10ポート≓ ×                                    |            |            |                     | <b>↑</b> ★ ☆      |
| ファイル(F) 編集(E) 表示(V) お                  | 気に入り(A) ツール(T) ヘルプ(H)                            |                           |                                                   |            |            |                     |                   |
| x bing                                 |                                                  | ڬ 😥                       | 2" 📣 👖                                            | Q          | 🖞 🥨 🦑      |                     | 000               |
| × Google Alt+G を押して検索                  |                                                  | ▼ 🛃 検索 •                  | - · · · · · · · · · · · · · · · · · · ·           |            |            |                     | 🥚 ログイン 🌺・         |
| × dude PFindIT + 🗐 アプリケー               | ション ・ 🎡 設定 ・ 🕜 サポート ・                            |                           |                                                   |            |            |                     |                   |
| 👌 • 🖻 • 🗆 🖶 • 🗗 • 🖉                    | • @• @•                                          |                           |                                                   |            |            |                     |                   |
| FindIT ×                               | CISCO SC 300-10                                  | D 10ポートギガビットPoFラ          | オージドフィッチ                                          |            | •          | )保存 cisco 言語: 日本語 ▼ | ログアウト バージョン情報 ヘルプ |
| cisco FindIT                           | はじめに<br>・ ステータスと統計情報                             | IPv4インターフェイス              | 4 21 X 199                                        |            |            |                     |                   |
| ■ Cisco Small Business ● ジルータ ■ ◆ スイッチ | <ul> <li>名種管理</li> <li>システム設定</li> </ul>         | 管理VLAN:                   | 1 •                                               |            |            |                     |                   |
| ー switchecc81b<br>・ 、ワイヤレス             | * 管理インターフェイス<br>IPv4インターフェイス<br>IPv6グローバルコンフィギュレ | ■ アドレス:                   | <ul> <li>スタティック</li> <li>192.168.1.101</li> </ul> |            |            |                     |                   |
| ◎ ストレーシ<br>◎ カメラ                       | IPv6インターフェイス<br>IPv6アドレス                         | <b>◎</b> マスク:             | ネットワークマスク 255.255.255.0                           |            | ダイナミックタイプ、 | スタティックタイ            |                   |
|                                        | IPv6デフォルトルータリスト<br>IPv6トンスリン                     |                           | C ゴレフィクス長                                         | (範囲: 8~30) | プともに、他の機器  | 暑とのアドレスの            | )                 |
|                                        | IPV0Fンイル<br>IPV6ネイバー                             |                           | e - uma konzonza                                  |            | 競合をしないよう   | に設定します。             |                   |
|                                        | IPV6ルート<br>ユーザアカウント                              | 5 54101 5 -115±11.        | ● ユーリ正義 [192,108,1.1<br>C なし                      |            |            |                     |                   |
|                                        | アイドルセッションタイムアウト<br>▶ 時間設定                        | 動作デフォルトゲートウェイ:            |                                                   |            |            |                     |                   |
|                                        | <ul> <li>システムログ</li> </ul>                       | IPアドレスを今すぐ更新:             | 「 有効                                              |            |            |                     |                   |
|                                        | <ul> <li>ファイル管理</li> <li>リブート</li> </ul>         | DHCP経由の自動コンフィギュレーション      | *. 有効                                             |            |            |                     |                   |
|                                        | ▶ 12ff                                           | 通用 キャンセル                  |                                                   |            |            |                     |                   |
|                                        | ディスカバリ - Bonjour<br>ト ディスカバリ - LLDP              |                           |                                                   |            |            |                     |                   |
|                                        | <ul> <li>ボート管理</li> </ul>                        |                           |                                                   |            |            |                     |                   |
|                                        | <ul> <li>▼ VLAN管理</li> <li>▶ スパニングツリー</li> </ul> |                           |                                                   |            |            |                     |                   |
|                                        | ▶ MACアドレステーブル                                    |                           |                                                   |            |            |                     |                   |
|                                        | マルチキャスト                                          |                           |                                                   |            |            |                     |                   |
|                                        | セキュリティ                                           |                           |                                                   |            |            |                     |                   |
|                                        | * アクセスコントロール                                     |                           |                                                   |            |            |                     |                   |
|                                        | Quality of Service     SNMP                      |                           |                                                   |            |            |                     |                   |
|                                        |                                                  |                           |                                                   |            |            |                     |                   |
|                                        |                                                  |                           |                                                   |            |            |                     |                   |
|                                        |                                                  |                           |                                                   |            |            |                     |                   |
|                                        | < +                                              |                           |                                                   |            |            |                     |                   |
| © 2011 Cisco Systems, Inc.             | © 2010 Cisco Systems, Inc. All Rig               | hts Reserved.             |                                                   |            |            |                     |                   |

## 9. スタティックタイプのIPアドレスの設定

IPアドレスタイプのスタティックを選択し、ルータから割り当てられているIPアドレスを そのまま利用するか、適切なアドレスに変更します。デフォルトゲートウェイに変更 がない場合はそのままとし、IPアドレスを今すぐ更新をチェック後、適用を選択しま す。

|                                      |                                                    |                                                                                                    |                                                                     |       |                   | - • • ×             |
|--------------------------------------|----------------------------------------------------|----------------------------------------------------------------------------------------------------|---------------------------------------------------------------------|-------|-------------------|---------------------|
| C 🔿 🧭 http://192.168.1.101/hor       | me.htm                                             | ጋ 🗝 🗟 ሮ 🗙 👩 SG 3                                                                                                | 100-10P 10ポートギ ×                                                    |       |                   | ft ★ Ø              |
| ファイル(F) 編集(E) 表示(V) お気               | に入り(A) ツール(T) ヘルプ(H)                               |                                                                                                    |                                                                     |       |                   |                     |
| x bing                               |                                                    | <b>1</b>                                                                                                    | 🗂 📣 📘 📃                                                             | P 🖬 🥨 |                   | 000                 |
| × Google Alt+G を押して検索                |                                                    | ▼ 🛂 検索・                                                                                                    | ・ るい - ボタン追加 翻訳                                                     |       |                   | 🥚 ログイン 設定・          |
| × dudo Pindit · 🗇 アプリケーシ             | ョン ・ 🎡 殿定 ・ 🕜 サポート ・                               |                                                                                                    |                                                                     |       |                   |                     |
| 🟠 • 🖻 • 🖃 🖶 • 🔂• 🔗 •                 | • 0 • 0 •                                          |                                                                                                    |                                                                     |       |                   |                     |
| FindIT ×                             | , Small Business                                   |                                                                                                    |                                                                     |       | ●·孫存 cisco 言語 日本語 | ▼ ログアウト バージョン情報 ヘルプ |
|                                      | CISCO SG 300-10F                                   | P 10ポートギガビットPoE                                                                                                 |                                                                     |       |                   |                     |
| cisco FindIT                         | はいわに                                               |                                                                                                    |                                                                     |       |                   |                     |
| - Cisco Small Business               | ▶ ステータスと統計情報                                       | IPv4インターフェイス                                                                                                    |                                                                     |       |                   |                     |
| シルータ                                 | <ul> <li>各種管理</li> <li>シロテル時度</li> </ul>           | 管理VLAN:                                                                                                    | 1 -                                                                 |       |                   |                     |
| = → Z19 <del>J</del><br>switchacc81h | * 管理インターフェイス                                       | IPアドレスタイプ:                                                                                                    | C ダイナミック                                                            |       |                   |                     |
| · U D1722                            |                                                    |                                                                                                    | • 237192                                                            |       |                   |                     |
| - シストレージ                             | IPv6インターフェイス                                       |                                                                                                    | 192.108.1.101                                                       |       |                   |                     |
| - «g/J×)                             | IPv6アドレス<br>IPv6デフォルトルータリスト                        | • • • X.J.                                                                                                    | <ul> <li>ネットワークマスク 255.255.255.0</li> <li>C ゴレフィクス長 (前用)</li> </ul> | 8~301 |                   |                     |
|                                      | IPv6トンネル                                           | -                                                                                                    | (Mala                                                               |       |                   |                     |
|                                      | IPv6ネイバー<br>IPv6ルート                                | デフォルトゲートウェイ:                                                                                                    | ◎ ユーザ定義 192.168.1.1                                                 |       |                   |                     |
|                                      | ユーザアカウント                                           |                                                                                                    | r tal                                                               |       |                   |                     |
|                                      | アイドルセッションタイムアウト<br>・時間設定                           | 動作デフォルトゲートウェイ:                                                                                                  |                                                                     |       |                   |                     |
|                                      | * システムログ                                           | IPアドレスを今すぐ更新:                                                                                                   | 「「海湖                                                                |       |                   |                     |
|                                      | F ジデイル管理<br>リブート                                   | DHCP経田の自動コノフィキュレーン                                                                                              | 12. 有効                                                              |       |                   |                     |
|                                      | ▶ 診断<br>ディフカ191 - Repieur                          | 適用 キャンセル                                                                                                    |                                                                     |       |                   |                     |
|                                      | ・ディスカバリ - LLDP                                     |                                                                                                    |                                                                     |       |                   |                     |
|                                      | <ul> <li>ボート管理</li> <li>M AND 200</li> </ul>       |                                                                                                    |                                                                     |       |                   |                     |
|                                      | * VLAW書理<br>* スパニングツリー                             |                                                                                                    |                                                                     |       |                   |                     |
|                                      | ▶ MACアドレステーブル                                      |                                                                                                    |                                                                     |       |                   |                     |
|                                      | <ul> <li>マルチキャスト</li> <li>IPコンフィギュレーション</li> </ul> |                                                                                                    |                                                                     |       |                   |                     |
|                                      | * セキュリティ                                           |                                                                                                    |                                                                     |       |                   |                     |
|                                      | * アクセスコントロール                                       |                                                                                                    |                                                                     |       |                   |                     |
|                                      | <ul> <li>SNMP</li> </ul>                           |                                                                                                    |                                                                     |       |                   |                     |
|                                      |                                                    |                                                                                                    |                                                                     |       |                   |                     |
|                                      |                                                    |                                                                                                    |                                                                     |       |                   |                     |
|                                      |                                                    |                                                                                                    |                                                                     |       |                   |                     |
|                                      |                                                    |                                                                                                    |                                                                     |       |                   |                     |
| © 2011 Cisco Systems Inc             | © 2010 Cisco Systems Inc. All Rig                  | hts Reserved                                                                                                    |                                                                     |       |                   |                     |
| e zo ni cisco Systems, inc.          | e zo to cisco systems, nic. Al Rig                 | Internetical de la constant de la constant de la constant de la constant de la constant de la constant de la co |                                                                     |       |                   |                     |

## 10. スイッチの処理待ち(IPv4インタフェースの設定適用)

スイッチのデータ処理が完了するまで待ちます。完了するとスイッチとしての最低限 の機能をはたします。(スイッチングハブと同等の状態で使用可能となります。)

|                                                                                                    |                                          |                      | the second second second second second second second second second second second second second second second s |                                                                |
|----------------------------------------------------------------------------------------------------|------------------------------------------|----------------------|----------------------------------------------------------------------------------------------------|----------------------------------------------------------------|
| A ttp://192.168.1.101/h                                                                                                    | home.htm                                 |                      |                                                                                                    | 音 ★ 卒                                                          |
| ファイル(F) 編集(E) 表示(V) お                                                                                                    | 気に入り(A) ツール(T) ヘルプ(H)                    |                      |                                                                                                    |                                                                |
| x bing                                                                                                    |                                          | 🤣 💣 📣 🖪              | 🖸 💼 🥨                                                                                                    | 000                                                            |
| × Google Alt+Gを押して検索 ・ 3 検索・・ ポイ                                                                                                    |                                          | ▼ 🛃 検索 🥐 - 🦥 - 翻訳    |                                                                                                    | 🌏 ログイン 📩 -                                                     |
| × dialo PFindIT + 🗇 アプリケー                                                                                                    | -ション ・ 警護定 ・ 🕜 サポート ・                    |                      |                                                                                                    |                                                                |
| 🟠 • 🗟 • 🗆 🚔 • 🔂• 🔇                                                                                                    | )• Q• Q•                                 |                      |                                                                                                    |                                                                |
| Findit ×<br>Cisco FindIT<br>Cisco FindIT<br>■ Cisco Small Business<br>■ - 2455<br>■ - witchec81b<br>■ - 9740A<br>= 2,15-5<br>= - 2,15-5<br>= - | ・・・・・・・・・・・・・・・・・・・・・・・・・・・・・・・・・・・・     | ポートギガビットPoEマネージドスイッチ | デーク発現中<br>BO%                                                                                                  | caro       8.1       日本語       ● ロクアクト       パージョン外用       ヘルブ |
| ©2011 Piero Systems Inc                                                                                                    | © 2010 Cisco Systems Inc. All Rights Res |                      |                                                                                                    |                                                                |
| e zerreiste systems, me.                                                                                                    |                                          |                      |                                                                                                    |                                                                |